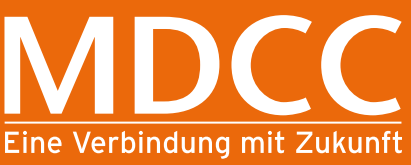

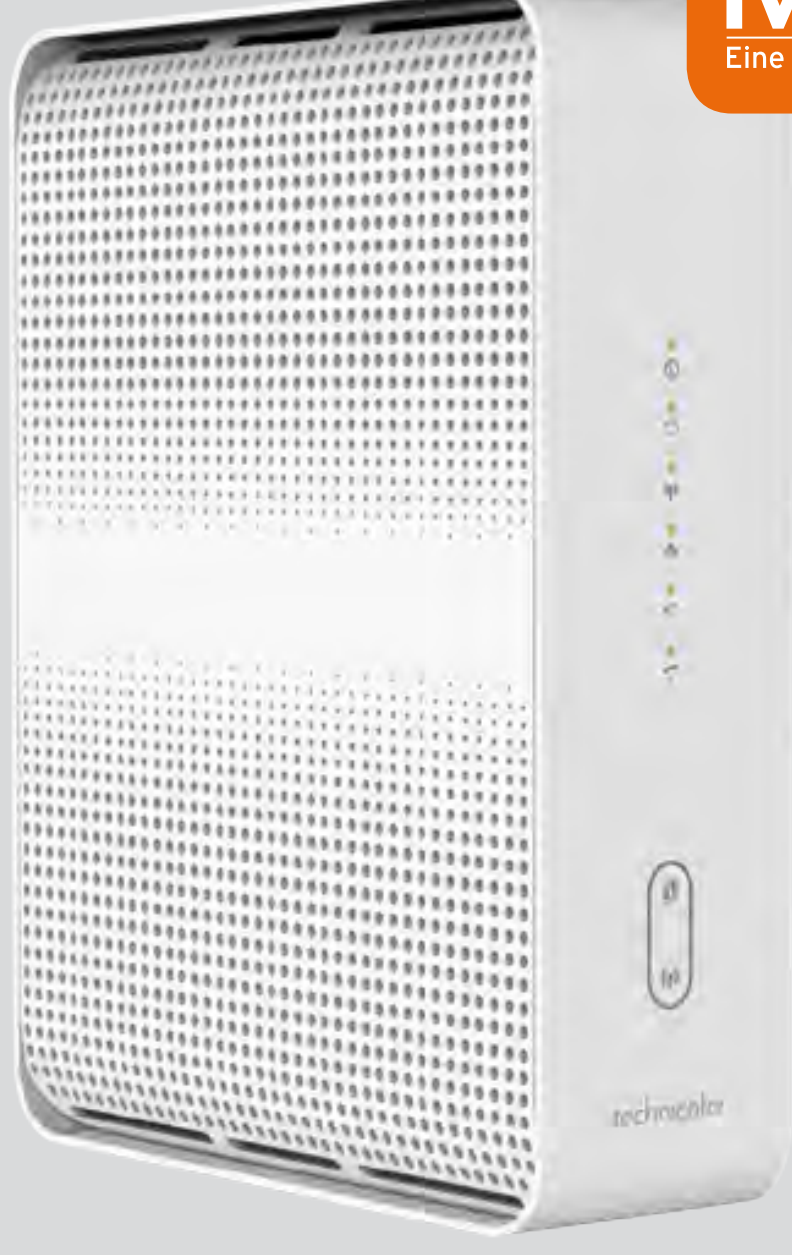

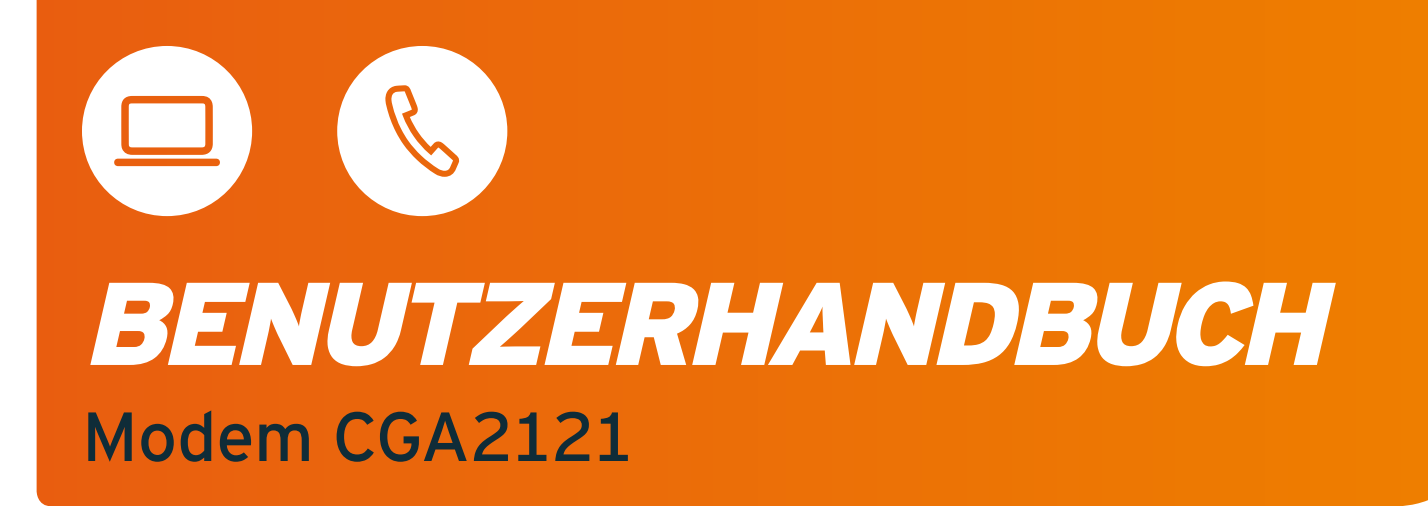

## **INHALTSVERZEICHNIS**

| 1 | PRÄSENTATION DE  | ES MODEMS                        |    |
|---|------------------|----------------------------------|----|
|   | 1.1 INHALT       |                                  | 4  |
|   | 1.2 VORDERSEITE  |                                  |    |
|   | 1.3 RÜCKSEITE    |                                  |    |
|   | 1.4 ANSCHLUSSSC  | СНЕМА                            |    |
| 2 | ANSCHLUSS DES I  | NTERNET-DIENSTES                 |    |
|   | 2.1 ANSCHLUSS A  | N DAS WIRELESS-NETZWERK (WLAN)   |    |
| 3 | GERÄTEMANAGEM    | ENT                              | 9  |
|   | 3.1 LOGIN ZUR KO | NFIGURATIONS-SEITE               |    |
| 4 | MODEMEINSTELLU   | INGEN VERWALTEN                  |    |
|   | 4.1 GRUNDEINSTE  | LLUNGEN                          |    |
|   | 4.1.1 Wireles    | S                                |    |
|   | 4.1.2 Heimne     | etzwerk                          |    |
|   | 4.1.3 Status     |                                  | 13 |
|   | 4.1.4 Trouble    | shooting                         |    |
|   | 4.2 ERWEITERTE E | INSTELLUNGEN                     |    |
|   | 4.2.1 Fortges    | schritten <i>drahtlos</i>        |    |
|   | 4.2.2 Fortges    | schritten <i>Heimnetzwerk</i>    |    |
|   | 4.2.3 Fortges    | schritten <i>Kindersicherung</i> |    |
|   | 4.2.4 Fortges    | schritten <i>Verwaltung</i>      |    |
|   |                  |                                  |    |

#### WICHTIGE HINWEISE

- Achtung Die WLAN-Netzwerkbandbreite hängt unter anderem von vielen externen Faktoren und Bedingungen in der nächsten Umgebung ab: vom verwendeten Verbindungsstandard, der Leistung von Netzwerkkarten und an das Netzwerk angeschlossenen Geräten, Übertragungsstörungen anderer im selben Frequenzbereich arbeitender Sender, Geräteentfernungen vom Access Point (Modem), Signal unterdrückende Hindernisse, zwischen dem Access Point (Modem) und dem mit dem Netzwerk verbundenen Gerät. Falls Sie eine erhebliche Diskrepanz zwischen den vom Provider angebotenen Serviceparametern und der tatsächlichen Bandbreite feststellen, überprüfen Sie die Bandbreite der Internet-Verbindung mit einer Kabelverbindung zum Test des Modems. Die WLAN-Leistung ist niedriger.
- Achtung Um das Technicolor CGA2121-Modem mit Strom zu versorgen, verwenden Sie den mitgelieferten Original-Netzadapter. Die Verwendung eines anderen Adapters kann das Modem beschädigen.
- Achtung Um eine Überhitzung zu vermeiden, ist eine ausreichende Belüftung zu gewährleisten und das Modem von Wärmequellen fernzuhalten.
- Achtung Das Modem ist für den Gebrauch in Innenräumen vorgesehen. Öffnen Sie nicht die Produktabdeckung. Das Öffnen oder Entfernen von Abdeckungen kann zu einem elektrischen Schlag führen.

## PRÄSENTATION DES MODEMS

#### 1.1 INHALT

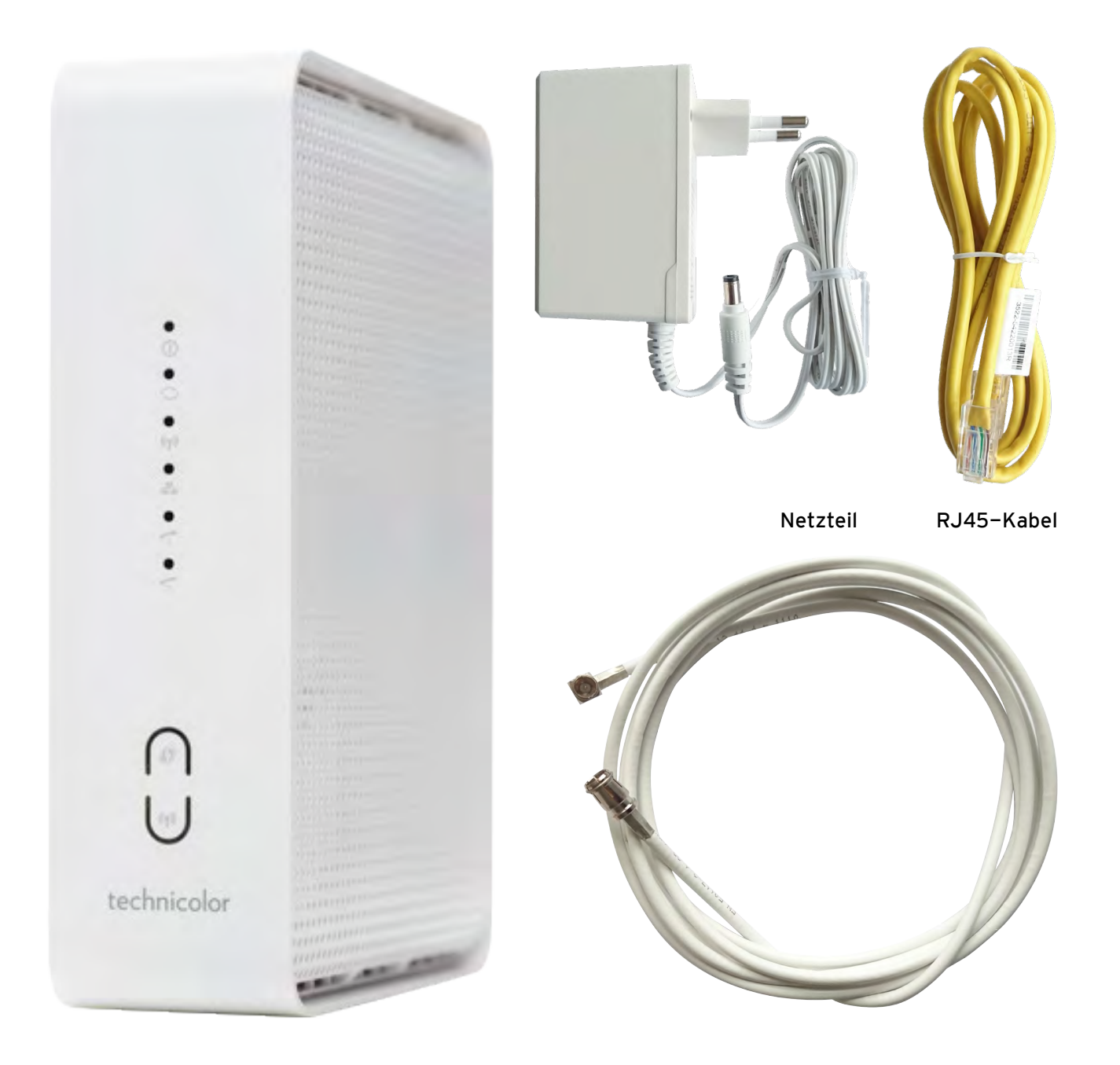

Technicolor CGA2121

Modemanschlusskabel

#### **1.2 MODEM VORDERSEITE**

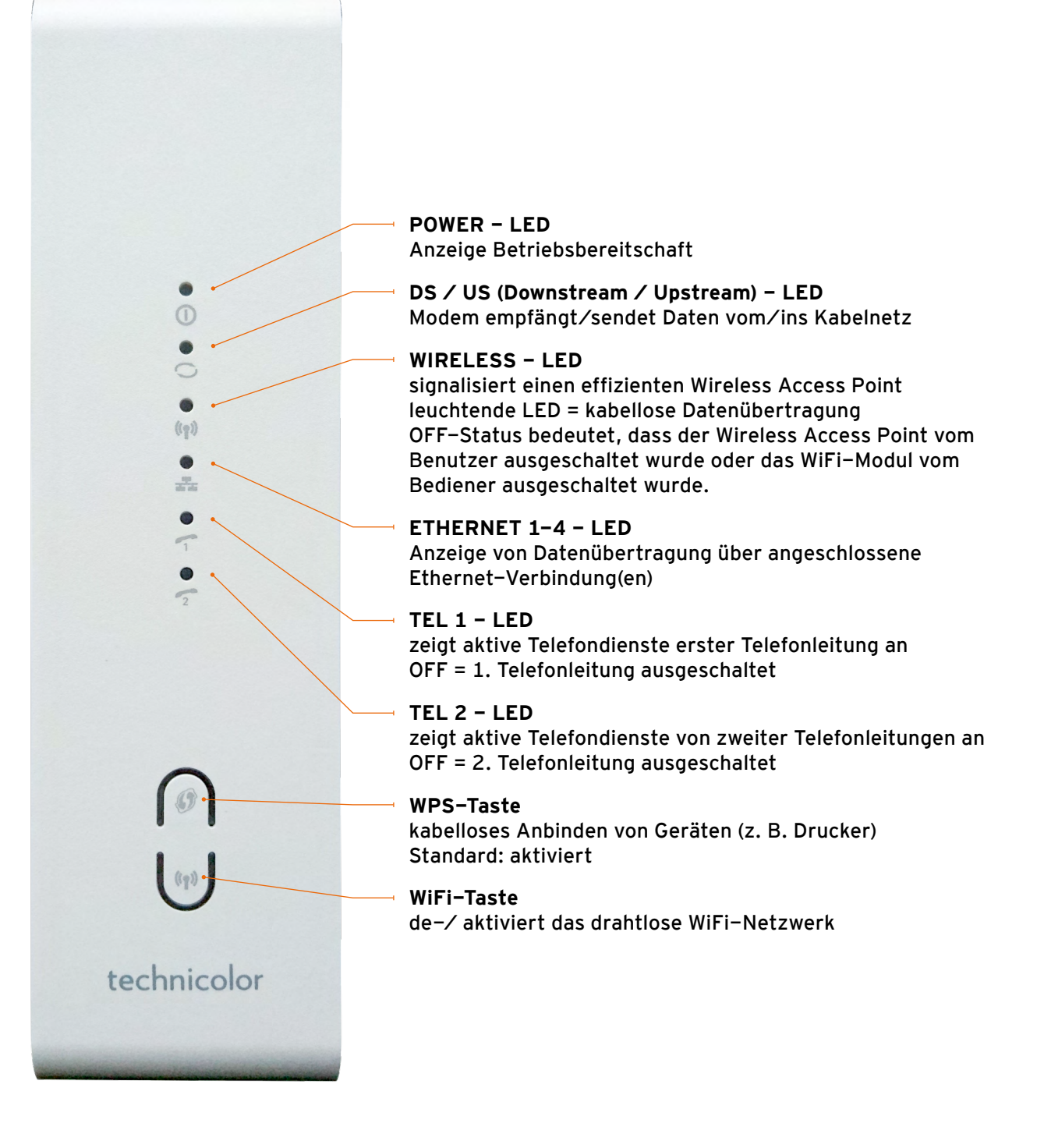

#### **1.3 MODEM RÜCKSEITE**

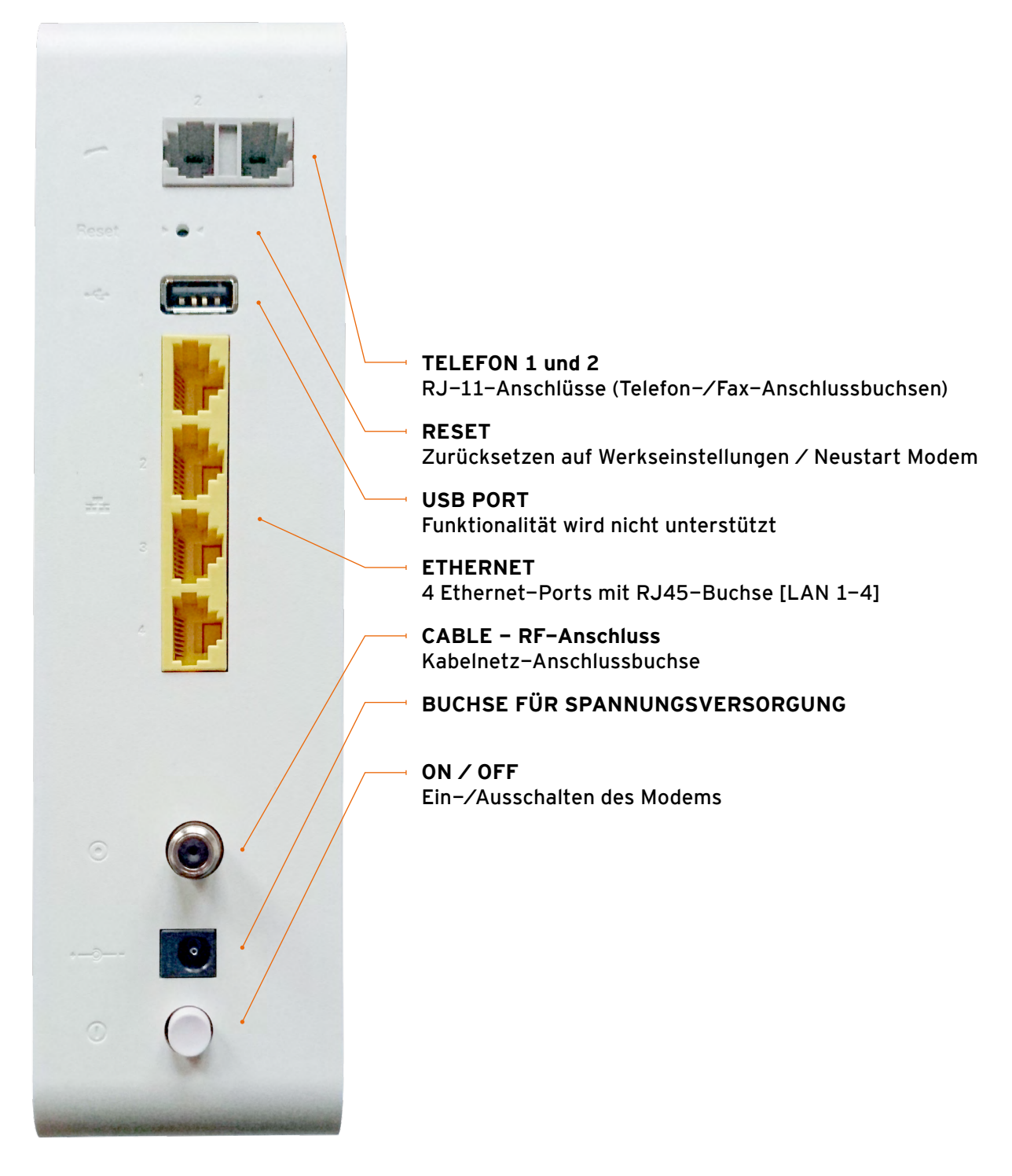

Achtung Das Zurücksetzen des Geräts auf die Werkseinstellungen dient nur zu Servicezwecken. Verwenden Sie es nicht, es sei denn, dies wird vom Dienstanbieter verlangt. Die Verwendung dieser Schaltfläche kann zum Verlust aller zuvor konfigurierten Parameter oder zum vollständigen Verlust des Zugriffs auf Dienste führen.

#### **1.4 ANSCHLUSSSCHEMA**

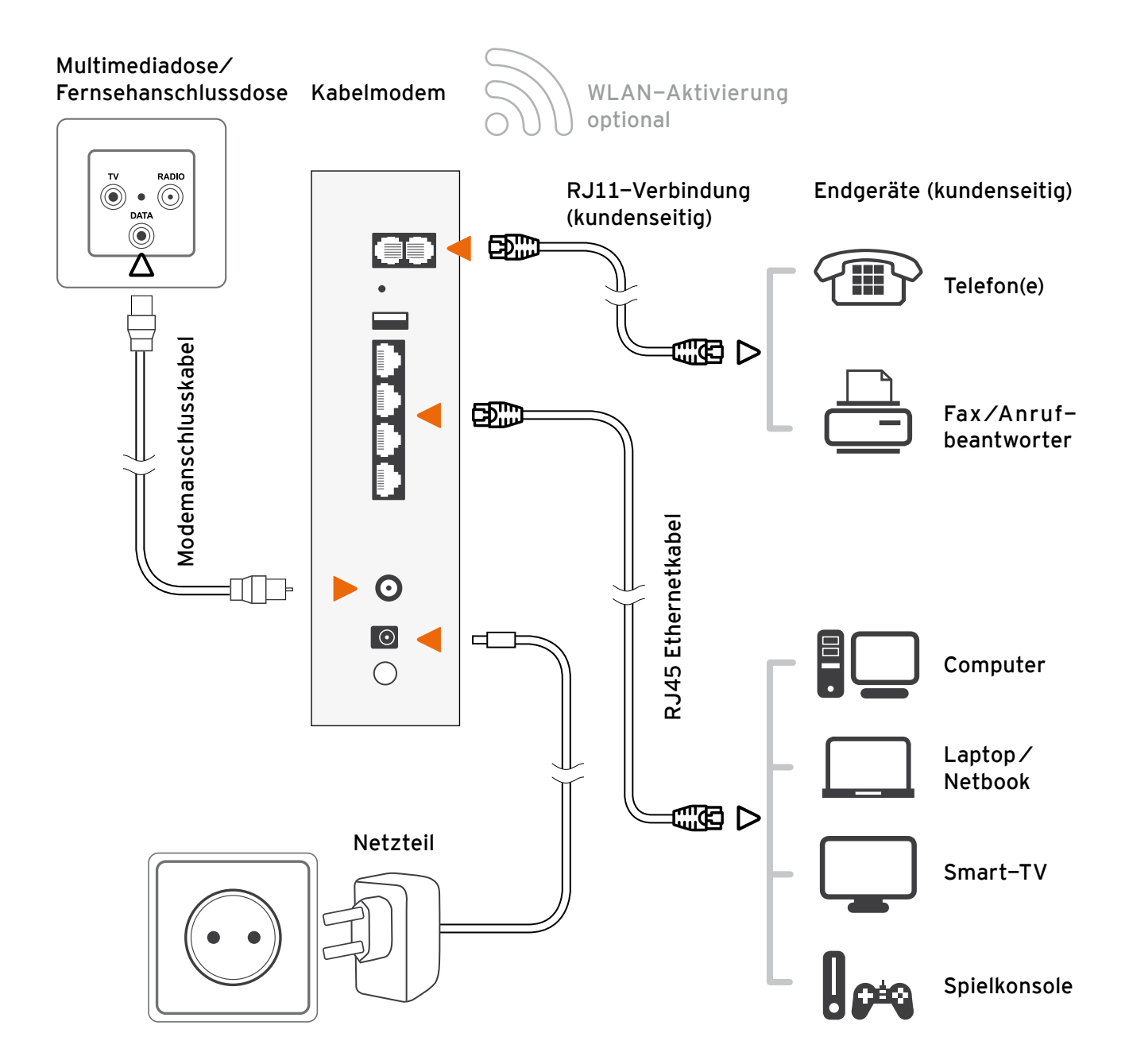

## 2 ANSCHLUSS DES INTERNETDIENSTES

Um eine Verbindung mit dem Internet herzustellen, verbinden Sie das Endgerät mit dem Modem über ein Ethernet-RJ45-Kabel (empfohlene Kategorie 5e oder höher) mit dem LAN-Anschluss oder über ein WLAN-Netzwerk.

Das Technicolor CGA2121-Modem ist mit der Standard-IP-Adresse 192.168.0.1 und der Subnetzmaske 255.255.255.0 konfiguriert. Der DHCP-Server ist standardmäßig aktiviert.

Stellen Sie sicher, dass das mit dem Modem verbundene Gerät das TCP / IP-Protokoll installiert hat und die Konfiguration auf automatischen Download vom DHCP-Server eingestellt ist: IP-Adresse und DNS-Serveradressen (dies ist normalerweise die Standardkonfiguration der meisten Netzwerkgeräte). Falls Probleme bei der Konfiguration des Netzwerks auf Ihrem Gerät auftreten, lesen Sie das Benutzerhandbuch oder wenden Sie sich an den Hersteller Ihres Geräts / Softwareanbieters.

#### 2.1 ANSCHLUSS AN DAS WIRELESS-NETZWERK (WLAN)

Verwenden Sie die folgenden Einstellungen, um ein Gerät über ein WLAN-Netzwerk mit dem Modem zu verbinden:

- Name des drahtlosen Netzwerks (SSID): auf dem Aufkleber auf der Geräteunterseite
- Passwort des drahtlosen Netzwerks (PRE-SHARED KEY): auf dem Aufkleber auf der Geräteunterseite

| technicolor                                 |                         |                                     |
|---------------------------------------------|-------------------------|-------------------------------------|
| Technicolor Delivery Technologies           | S/N: 294912029326104516 | Factory Default Settings            |
| 25 rue d'Hauteville, 75010 Paris,<br>France |                         | SSID:CGA2121_ETS5waz                |
| Model: CCA2121                              | CM MAC: 1033BF179550    | PRE-SHARED KEY: 4bq5dut9cAnMHLYpgs  |
| P/N: CGA2121TCH1                            |                         | SSID: CGA2121_ETS5waz               |
| Input: 12V== 2.5A                           | MTA MAC: 1033BE179551   | PRE-SHARED KEY: 4bq5dut9cAnMHLYpgs  |
|                                             |                         | HW: 1.01 Factory ID: CCQ            |
|                                             | WAN MAC: 1033BF179552   | MADE IN CHINA<br>Date of mfg: 08/19 |

Die Standard-WLAN-Konfiguration verwendet das WPA2 Personal (PSK)-Protokoll und die AES-Verschlüsselung. Wenn ihr Gerät diese Protokolle nicht unterstützt, stellen Sie über ein Ethernetkabel eine Verbindung zum Modem mit dem LAN-Port her, melden Sie sich bei der Verwaltungsseite an und ändern Sie die Standardkonfiguration des drahtlosen Netzwerks.

Achtung Es wird nicht empfohlen, das WLAN-Netzwerk "offen" zu lassen (ohne das erforderliche Passwort für die Verbindung mit dem Netzwerk) und das veraltete und einfach zu knackende WEP-Verschlüsselungsprotokoll zu verwenden.

## 3 GERÄTEMANAGEMENT

Das Modem Technicolor CGA2121 kann über die Webschnittstelle verwaltet werden. Um das Gerät über einen Webbrowser zu konfigurieren, muss der Computer über ein Ethernet-RJ45-Kabel oder ein drahtloses Netzwerk mit dem Modem verbunden sein.

#### 3.1 LOGIN ZUR KONFIGURATIONS-SEITE

Um eine Verbindung mit der Konfigurations-Seite herzustellen, öffnen Sie den Webbrowser, geben Sie die IP-Adresse des Modems in das Adressfeld ein: 192.168.0.1 (Standardadresse) und bestätigen Sie mit der Taste "Enter". Lassen Sie die Felder "Benutzername" und "Passwort" leer und bestätigen Sie mit "Submit".

| 🛠 CGA2121  | × +                                   |                |             |
|------------|---------------------------------------|----------------|-------------|
| < → C () N | licht sicher   192.168.0.1/logon.html |                |             |
|            |                                       |                |             |
|            |                                       | Technico       | lor CGA2121 |
|            |                                       | Anmelden       |             |
|            |                                       | Benutzername   |             |
|            |                                       |                |             |
|            |                                       | Passwort       |             |
|            |                                       |                |             |
|            |                                       | Sprache        |             |
|            |                                       | Deutsch German | Ŧ           |
|            |                                       |                | Submit      |
|            |                                       |                |             |

Achtung Nach der ersten Anmeldung wird empfohlen, das Kennwort für die Modemkonfiguration zu ändern, sowie das Kennwort, das für die Verbindung mit dem WLAN-Netzwerk erforderlich ist. Dies kann über die Geräteverwaltungsseite auf den in Abschnitt 4.2.4 beschriebenen Registerkarten erfolgen.

## 4 MODEMEINSTELLUNGEN VERWALTEN

#### 4.1 GRUNDEINSTELLUNGEN

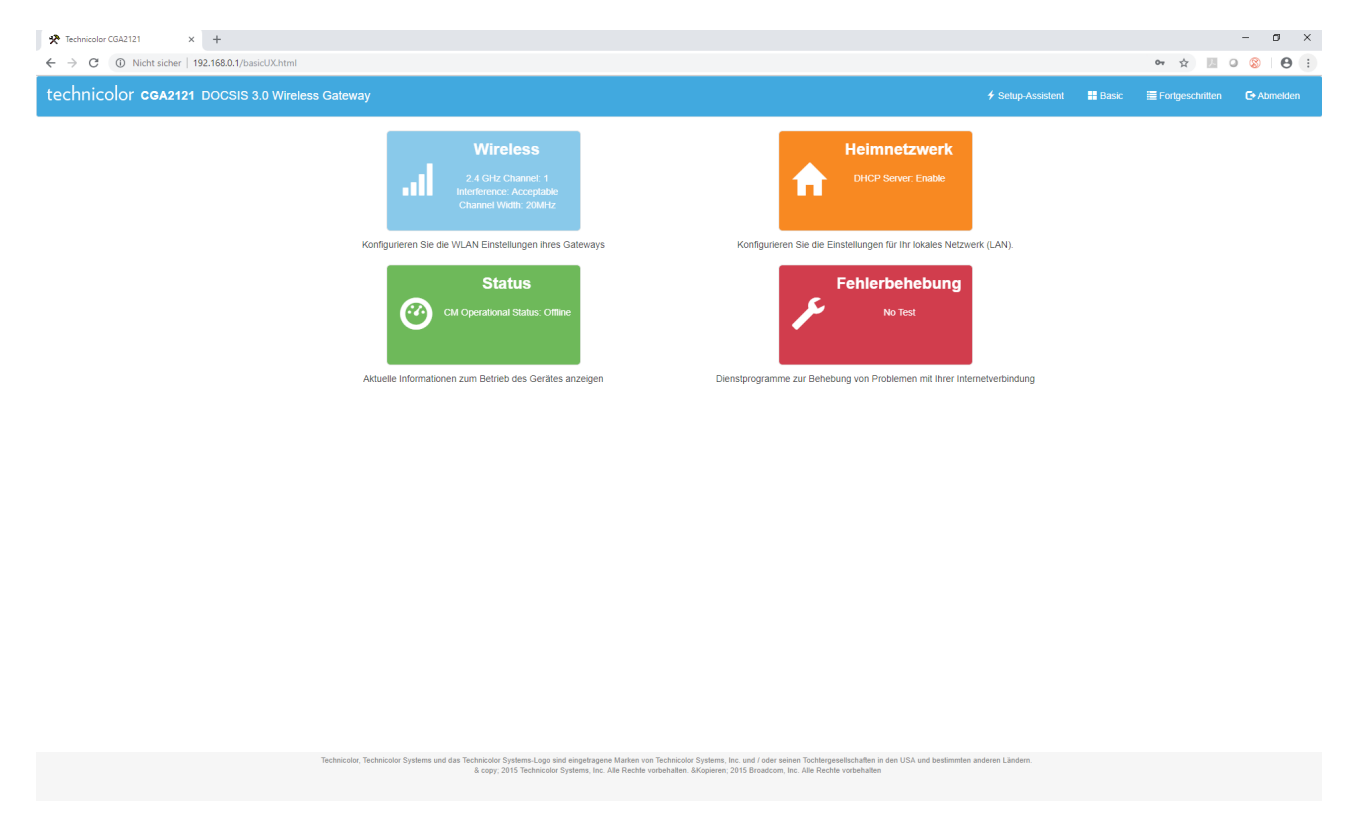

Nach dem Einloggen erscheinen vier Hauptregisterkarten:

•

- Wireless Registerkarte für die WLAN-Netzwerkeinstellungen
- Heimnetzwerk Ermöglicht das Konfigurieren von Einstellungen für ein lokales Netzwerk (LAN).
- Status
   Grundlegende Informationen zu LAN, WAN und Netzwerk. Hier können Sie die Konfiguration der IPv4-Adresse sowie Modem- und Verbindungsstatus überprüfen.
- Fehlerbehebung Tools zur Problemlösung der Internetverbindung

#### 4.1.1 Wireless

| WLAN Konfiguration<br>Konfigurieren Sie das WLAN des Gateways                                                                                                    |  |
|----------------------------------------------------------------------------------------------------|--|
|                                                                                                    |  |
| 2,4-GHz-Radio 5 GHz Radio                                                                                                    |  |
| WLAN Netzwerk         EIN         AUS         Doppeite 2.4 GHz<br>Konfiguration?         Overwenden Sie die gleichen Einstellungen für die<br>Freqnanzbänder 2.4 GHz und 5 GHz           Netzwerkname         CGA2121_stYntnu         Overwenden Sie die gleichen Einstellungen für die<br>revenden Sie die gleichen Einstellungen für die<br>unterschiedliche Einstellungen |  |
| Sicherheit bei<br>drahtiosen<br>Verbindungen<br>Heiten Sier draubides                                                                                                    |  |
| WLAN Passwort     Sicherheit bei<br>drahtiosen       I// Charaktere ausbienden als I Type     Sicherheit bei<br>drahtiosen       Verbindungen     Am meisten<br>kompsteul                                                                                                    |  |
| Erlauben Sie Gästen<br>sich zu verbinden? Kativieren Deaktivieren WLAN Passwort                                                                                                    |  |
| Erlauben Sie Gasten<br>sich zu verbinden?<br>Einstellungen sperkherm<br>Gehe zurück                                                                                                    |  |
|                                                                                                    |  |
|                                                                                                    |  |

Hier können Sie die Konfiguration der WLAN-Netzwerkeinstellungen für das 2,4-GHz- und 5-GHz-Band ändern.

| • | WLAN Netzwerk                          | Mit "EIN" aktivieren Sie dieses Netzwerk.                                                                                                    |
|---|----------------------------------------|----------------------------------------------------------------------------------------------------|
| • | Netzwerkname                           | Name des drahtlosen Netzwerks.                                                                                                    |
| • | Sicherheit bei drahtlosen Verbindungen | Auswahl der Netzwerksicherheitsmethode:                                                                                                    |
|   | + Am sichersten                        | Diese Option verwendet die WPA2-Verschlüsselung und<br>den AES-Verschlüsselungsmodus. Dies sind die stärk-<br>sten verfügbaren Sicherheits- und Verschlüsselungs-<br>einstellungen für ein drahtloses Netzwerk. |
|   | + Am meisten kompatibel                | Mit dieser Option können Geräte den älteren WPA-<br>Sicherheitsmodus mit TKIP-Verschlüsselung verwen-<br>den. Nicht sehr sicher!                                                                                |
|   | + Sicherheit deaktivieren              | Diese Option deaktiviert alle Sicherheits- und Ver-<br>schlüsselungsfunktionen des drahtlosen Netzwerks,<br>wodurch jedes Gerät sich mit dem Netzwerk verbinden<br>kann.                                        |
| • | WLAN Passwort                          | Passwort für den Zugang zum drahtlosen Netzwerk.                                                                                                    |
| • | Erlauben Sie Gästen sich zu verbinden? | Ermöglicht es Ihnen, ein Gastnetzwerk einzurichten.<br>(Standard: deaktiviert)                                                                                                    |

Alle vorgenommenen Änderungen müssen über die Schaltfläche "Einstellungen speichern" bestätigt werden.

Achtung Wenn Sie die Option "Sicherheit deaktivieren" auswählen, können alle drahtlosen Geräte Ihrem Netzwerk beitreten, einschließlich böswilliger Benutzer.

#### 4.1.2 Heimnetzwerk

| *   | echnicolor CGA2121 × +                   |                               |                   |                                                     |                      |                                |                         | - a ×        |
|-----|------------------------------------------|-------------------------------|-------------------|-----------------------------------------------------|----------------------|--------------------------------|-------------------------|--------------|
| ÷ - | → C ① Nicht sicher   192.168.0.1/ba_home | enetwork.html                 |                   |                                                     |                      |                                |                         | x 0 0 0 0    |
|     |                                          | Hei<br>Konfigu                | mnetzwer          | <b>k</b><br>lungen für Ihr lokales Netz             | werk (LAN).          |                                |                         |              |
|     |                                          |                               |                   |                                                     |                      |                                | Über diese Seite        |              |
|     |                                          | DHCP Server                   |                   |                                                     |                      |                                |                         |              |
|     |                                          | DHCP-Server aktivieren        |                   | Aktivieren Deaktivieren                             |                      |                                |                         |              |
|     |                                          |                               |                   | Erweiterte DHCP-Einstellungen kor                   | nfigurieren          |                                |                         |              |
|     |                                          | Firewall                      |                   |                                                     |                      |                                |                         |              |
|     |                                          | Firewall-Schutz               |                   | Aus Niedrig Mittel                                  | Hoch                 |                                |                         |              |
|     |                                          |                               |                   | Diese Einstellung schützt Ihr<br>Internetangriffen. | Netzwerk vor Deni    | al-of-Service- (DoS-) Angriffe | en und anderen gängigen |              |
|     |                                          | IPv6-Firewall-Schutz          |                   | Aus ein                                             |                      |                                |                         |              |
|     |                                          | Zeiteinstellungen             |                   |                                                     |                      |                                |                         |              |
|     |                                          | Aktuelle Systemzeit           |                   | The cable modem has to be re                        | estart for any chang | es to take effect!             |                         |              |
|     |                                          | Letzte Aktualisierung         |                   | Thu Jan 01 00:00:00 1970                            | _                    |                                |                         |              |
|     |                                          | Verwenden Sie das Network     | Time Protocol?    | Aktivieren Deaktivieren                             |                      |                                |                         |              |
|     |                                          |                               |                   | Einstellungen speicher                              | m Gehe zurück        |                                |                         |              |
|     |                                          | Verbundene Geräte<br>Ethernet | e                 |                                                     |                      |                                |                         |              |
|     |                                          | Gerätename                    | MAC Address       | IP-Adresse                                          | Port Ve              | rbindungsgeschwindigkeit       | : / Duplex              |              |
|     |                                          | DESKTOP-3ULG59U               | 54:e1:ad:bf:b1:0c | 192.168.0.11                                        | 4 10                 | 00/Full                        |                         |              |
|     |                                          | Wireless                      |                   |                                                     |                      |                                |                         |              |
|     |                                          |                               |                   |                                                     |                      |                                |                         |              |
| •   | DHCP-Server                              | L                             | JHCP-Se           | rver aktivie                                        | ren Z (              | Jeaktivier                     | en                      |              |
| •   | Firewall                                 | ſ                             | Die Firewa        | all hat drei S                                      | Sicherl              | heitseben                      | en:                     |              |
|     | + Niedrig                                | [                             | Diese Ein         | stellung sc                                         | hützt                | das Netz                       | werk vor Denial-of      | -Service-An- |
|     |                                          | Ģ                             | griffen (D        | oS) und and                                         | leren C              | nline-Att                      | acken.                  |              |
|     | + Mittel                                 | ſ                             | Die Firewa        | all blockiert                                       | den g                | esamten [                      | Datenverkehr, mit Au    | ısnahme der  |

zulässigen Dienste für diesen Sicherheitsmodus.

Dienste für diesen Sicherheitsmodus.

Blockiert den gesamten Datenverkehr, mit Ausnahme der zulässigen

Konfiguration der Uhrzeitsynchronisation am Modem. Die Standardzeit kommt indirekt von spezialisierten Zeitservern (Primärer / Sekundärer

- + Hoch
- Zeiteinstellungen
- Verbundene Geräte •
  - Liste der an das Modem angeschlossenen Geräte: + Ethernet Geräte, die mit Ethernetkabel verbunden sind
  - + Wireless Geräte, die über WLAN verbunden sind

Zeitserver)

#### 4.1.3 Status

| ★ Technicolor CGA2121 × +                              |                                                                                                    |                   |       |                 | - ø ×       |
|--------------------------------------------------------|----------------------------------------------------------------------------------------------------|-------------------|-------|-----------------|-------------|
| ← → C ① Nicht sicher   192.168.0.1/ba_status.html      |                                                                                                    |                   |       | \$ U            | ə 🖇   😝 🗄   |
| technicolor <b>CGA2121</b> DOCSIS 3.0 Wireless Gateway |                                                                                                    | ∳ Setup-Assistent | Basic | Fortgeschritten | C• Abmelden |
|                                                        | Status           Zeigt aktuelle Informationen über die Operation des Geräts an.                                                                                                    |                   |       |                 |             |
|                                                        | 0 Über diese Sette                                                                                                    |                   |       |                 |             |
|                                                        | Über dieses Gateway.                                                                                                    |                   |       |                 |             |
|                                                        | DOCSIS Status                                                                                                    |                   |       |                 |             |
|                                                        | Internetstatus 🕂                                                                                                    |                   |       |                 |             |
|                                                        | Heimnetzwerkstatus                                                                                                    |                   |       |                 |             |
|                                                        | WLAN Status                                                                                                    |                   |       |                 |             |
|                                                        | Aktualisieren Gehe zurück                                                                                                    |                   |       |                 |             |
|                                                        |                                                                                                    |                   |       |                 |             |
|                                                        |                                                                                                    |                   |       |                 |             |
|                                                        |                                                                                                    |                   |       |                 |             |
|                                                        |                                                                                                    |                   |       |                 |             |
| Technicolor, Techni                                    | olor Systems und das Technicator Systems. Logo sind elegadrogene Manken von Technicalor Systems, Inc. vanf Joder sations Technicatershellen in den USA und bestimmten<br>& copy 2015 Technicator Systems, Inc. Alle Rechtle vorbehalten. &Kopieren, 2015 Breadecom, Inc. Alle Rechte vorbehalten | anderen Ländern.  |       |                 |             |

Die Registerkarte zeigt grundlegende Informationen zum LAN und zum drahtlosen Netzwerk an. Hier können Sie die IPv4-Konfiguration des Modems, den Verbindungsstatus und Informationen über den Namen und die Version der Gerätesoftware überprüfen.

### 4.1.4 Fehlerbehebung

| ★ Technicolar CGA2121 x +                                                                                      |                                                                                                    |                               | - ¤ ×                             |
|----------------------------------------------------------------------------------------------------|----------------------------------------------------------------------------------------------------|-------------------------------|-----------------------------------|
| technicolor <b>CGA2121</b> DOCSIS 3.0 Wireless Gateway                                                         |                                                                                                    | 🗲 Setup-Assistent 🛛 🔡 B       | asic 🗮 Fortgeschritten 🕞 Abmelden |
| Fehlerbe<br>Hilfsprogramme zur                                                                                 | nebung<br>Behebung von Problemen mit Ihrer Internetverbindung.                                                | O Uber diese Seite            |                                   |
| Ping                                                                                                    |                                                                                                    |                               |                                   |
| Ping Ziel<br>Packet Grösse                                                                                     | 192.168.0.1<br>64                                                                                             |                               |                                   |
| Anzahl der Pings<br>Ping-intervall (Millisekunden)                                                             | 3                                                                                                    |                               |                                   |
| Ping-Zeitüberschreitung (Millisekunden)                                                                        | 1000<br>Ping starten                                                                                          |                               |                                   |
| Ping Ergebnisse                                                                                                | ta:[In progress]                                                                                              |                               |                                   |
| Traceroute                                                                                                    |                                                                                                    |                               |                                   |
| Ziel                                                                                                    | IP address or domain name                                                                                     |                               |                                   |
| maximum en radiant en ropren<br>Datengröße jedes Testpakets (Bytes)<br>Der in Sonden verwendete Basis-UDP-Port | 32                                                                                                    |                               |                                   |
|                                                                                                    | Hostnamen für jeden Hop auflösen     Traceroute starten                                                       |                               |                                   |
| Traceroute Ergebnisse                                                                                          |                                                                                                    |                               |                                   |
| Geschwindigkeitstest                                                                                           |                                                                                                    |                               |                                   |
| IP-Adresse des FTP-Servers<br>FTP-Server-Port (optionali)                                                      | 0.000                                                                                                    |                               |                                   |
| FTP Benutzername<br>FTP Passwort                                                                               |                                                                                                    |                               |                                   |
| Übertragungsart<br>Dateiname                                                                                   | Overlagen (Download)         Overlagen (Upload)                                                               |                               |                                   |
| Geschwindigkeit Testergebn                                                                                     | Start Geschwindigkeitstest                                                                                    |                               |                                   |
| Speed Test results will display here.                                                                          |                                                                                                    |                               |                                   |
| Technicolar, Technicolar Systems und das Technicola                                                            | Gehe zurück                                                                                                   | i bestimmten anderen Ländern. |                                   |
| 8 copy                                                                                                    | 2015 Technicolor Systems, Inc. Alle Rechte vorbehalten. &Kopieren 2015 Broadcom, Inc. Alle Rechte vorbehalten |                               |                                   |

Hier können Sie mit Ping und Traceroute grundlegende Diagnosen von der Modemebene aus durchführen.

# 4.2 ERWEITERTE EINSTELLUNGEN4.2.1 Fortgeschritten *drahtlos*

#### FREQUENZBAND EINSTELLUNGEN

| Radioeinstellungen x +                                      |                                                                          |                                                                                                    |                                           |                                                                               |            |       | - ø ×             |
|-------------------------------------------------------------|--------------------------------------------------------------------------|----------------------------------------------------------------------------------------------------|-------------------------------------------|-------------------------------------------------------------------------------|------------|-------|-------------------|
| ← → C () Nicht sicher   192.168.0.1/wi_radio_settings.html  |                                                                          |                                                                                                    |                                           |                                                                               |            | ☆ 四 0 | ) 🛞 l \varTheta : |
| technicolor <b>CGA2121</b> DOCSIS 3.0 Wireless Gateway      |                                                                          |                                                                                                    |                                           |                                                                               | nt 📕 Basic |       | C• Abmelden       |
| all Drahtlos                                                | Radioeinst                                                               | ellungen                                                                                            |                                           |                                                                               |            |       |                   |
| > Frequenzband Einstellungen                                |                                                                          |                                                                                                    |                                           |                                                                               |            |       |                   |
| Primäres Netzwerk                                           | 2,4-GHz-Rad                                                              | dio                                                                                                 |                                           |                                                                               |            |       |                   |
| Gastnetzwerk                                                | Radio aktivieren                                                         | EIN AUS                                                                                             |                                           | 2,4 GHz Frequenzband Zusammenfassung                                          |            |       |                   |
| Zugangskontrolle                                            | Netzwerkmodus                                                            | Auto (b/a/n)                                                                                        | •                                         | PHY Rate Unterstützung: Bis zu 144 Mbps.                                      |            |       |                   |
| Erweiterte Einstellungen                                    |                                                                          |                                                                                                    |                                           | Allow connections from all device types.                                      |            |       |                   |
| WLAN Ansicht                                                | Kanalbreite                                                              | 20 MHz<br>Aktueli: 20MHz                                                                            | ٣                                         |                                                                               |            |       |                   |
| A Heimnetzwerk                                              | Kontroll Kanal                                                           | Auto                                                                                                | Ŧ                                         |                                                                               |            |       |                   |
| O Kindersicherung                                           |                                                                          | Aktueli: 1<br>Interferenz: Acceptable                                                               |                                           |                                                                               |            |       |                   |
| Verwaltung                                                  | 5 CHz Podio                                                              |                                                                                                    |                                           |                                                                               |            |       |                   |
| 📞 Stimme                                                    |                                                                          | ,                                                                                                   |                                           |                                                                               |            |       |                   |
| ⊙ Status                                                    | Radio aktivieren                                                         | EIN AUS                                                                                             |                                           | 5 GHz Frequenzband Zusammenfassung                                            |            |       |                   |
|                                                             | Netzwerkmodus                                                            | Auto (a/n/ac)                                                                                       | *                                         | PHY Rate Unterstützung: Bis zu 1300 Mbps.                                     |            |       |                   |
|                                                             | Kanalbreite                                                              | Auto (20/40/80 MHz)                                                                                 | *                                         | Allow connections from all device types.                                      |            |       |                   |
|                                                             |                                                                          | Aktuell: 80MHz                                                                                      |                                           |                                                                               |            |       |                   |
|                                                             | Kontroll Kanal                                                           | Auto                                                                                                |                                           |                                                                               |            |       |                   |
|                                                             |                                                                          | Aktuell: 116/80<br>Interferenz: Acceptable                                                          |                                           |                                                                               |            |       |                   |
|                                                             |                                                                          |                                                                                                    |                                           |                                                                               |            |       |                   |
|                                                             |                                                                          | Einstellungen speichern Abbred                                                                      | chen                                      |                                                                               |            |       |                   |
|                                                             |                                                                          |                                                                                                    |                                           |                                                                               |            |       |                   |
|                                                             |                                                                          |                                                                                                    |                                           |                                                                               |            |       |                   |
|                                                             |                                                                          |                                                                                                    |                                           |                                                                               |            |       |                   |
|                                                             |                                                                          |                                                                                                    |                                           |                                                                               |            |       |                   |
| Tèchnicolor, Technicolor Systems und das Technicol<br>& cop | olor Systems-Logo sind eingetrager<br>py; 2015 Technicolor Systems, Inc. | ne Marken von Technicolor Systems, Inc. und / ode<br>Alle Rechte vorbehalten. &Kopieren 2015 Broado | er seinen Tochterg<br>com, Inc. Alle Recl | gesellschaften in den USA und bestimmten anderen Ländern.<br>chte vorbehalten |            |       |                   |

Hier könne Sie die Konfiguration der WLAN-Netzwerkeinstellungen im 2,4-GHz- und 5-GHz-Band ändern.

- Radio aktivieren Dieser Punkt muss ausgewählt sein, um Wireless zu aktivieren.
- Netzwerkmodus wird verwendet, um die Standards von drahtlosen Netzwerken auszuwählen.
   Kanalbreite Änderung der Bandbreite
- Kontroll Kanal Auswahl des geeigneten Wertes oder automatische Kanalauswahl (Auto) ermöglicht Ihnen, den Kanal zu ändern, auf dem das Wireless Netzwerk arbeitet.

#### PRIMÄRES NETZWERK

| 🛠 Primäres Netzwerk X +                                     |                                                                                                    | - 0 ×                                |
|-------------------------------------------------------------|----------------------------------------------------------------------------------------------------|--------------------------------------|
| ← → C (① Nicht sicher   192.168.0.1/wi_primary_network.html |                                                                                                    | ☆ 🛛 ♀ ⑧ 🛛 😁 :                        |
| technicolor <b>cGA2121</b> DOCSIS 3.0 Wireless Gateway      |                                                                                                    | 🗄 Basic 🗮 Fortgeschritten 🕒 Abmelden |
| all Drahtios                                                | Primäres Netzwerk                                                                                                    |                                      |
| Frequenzband Einstellungen                                  |                                                                                                    |                                      |
| > Primäres Netzwerk                                         | 2,4-GHz-Netzwerk 5-GHz-Netzwerk                                                                                                    |                                      |
| Gastnetzwerk                                                | BSSID 60:3D:26:8D:46:EF BSSID 60:3D:26:8D:46:F1                                                                                                    |                                      |
| Zugangskontrolle                                            | Netzwerkname CGA2121_31Yntnu Netzwerkname CGA2121_31Yntnu                                                                                                    |                                      |
| Erweiterte Einstellungen                                    | Übertrans PRID als Aus                                                                                                    |                                      |
| WLAN Ansicht                                                |                                                                                                    |                                      |
| A Heimnetzwerk                                              | Sicherheitsmodus WPA2-Personal v Sicherheitsmodus WPA2-Personal v                                                                                                    |                                      |
| O Kindersicherung                                           | Verschlüsselung AES T Verschlüsselung AES T                                                                                                    |                                      |
| Servaltung                                                  | Passphrase Passphrase |                                      |
| 📞 Stimme                                                    | Schlüsselerneuerung 3600 Schlüsselerneuerung 3600                                                                                                    |                                      |
| O Status                                                    | (Sekunden) (Sekunden)                                                                                                    |                                      |
|                                                             | Wi-Fi Protected Setup (WPS)                                                                                                    |                                      |
|                                                             | 2.4 GHz 5 GHz                                                                                                    |                                      |
|                                                             | WPS aktivieren Aktivieren Deaktivieren WPS aktivieren Aktivieren Deaktivieren                                                                                                    |                                      |
|                                                             | Wählen Sie eine der folgenden Optionen aus, um ein<br>Clientgerät mit WPS zu koppeln:<br>Clientgerät mit WPS zu koppeln:                                                                                                    |                                      |
|                                                             | Option 1: Tastenmethode Option 1: Tastenmethode                                                                                                    |                                      |
|                                                             | Wenn Ihr Client-Gerät über eine<br>Wi-Fi Protected Setup Taste<br>verfügt, dann drücken Sie dann auf<br>die Schaftläche auf der rechten<br>Seite         Wenn Ihr Client-Gerät über eine<br>Wi-Fi Protected Setup Taste<br>verfügt, dann drücken Sie dann auf<br>die Schaftläche auf der rechten<br>Seite                                                                                                    |                                      |
|                                                             | Option 2: Registrieren der PIN Ihres Geräts Option 2: Registrieren der PIN Ihres Geräts                                                                                                    |                                      |
|                                                             | Option 3: Registrieren der Gateway-PIN in Ihrem Option 3: Registrieren der Gateway-PIN in Ihrem Geräf                                                                                                    |                                      |

- Netzwerkname
- Name des drahtlosen Netzwerks
- Sicherheitsmodus Sicherheitsmodus des Netzwerks. Es wird empfohlen, "WPA / WPA2 Personal" zu verwenden.
- Verschlüsselung
- Passphrase

•

- WPS aktivieren
- Passwort für den Zugang zum drahtlosen Netzwerk WPS-Funktionen aktivieren oder deaktivieren (Standard: aktiviert)

Auswahl des Verschlüsselungsmodus (AES, TKIP / AES)

Alle vorgenommenen Änderungen müssen mit der Schaltfläche "Einstellungen speichern" bestätigt werden.

#### GASTNETZWERK

| 🛠 Gastnetzwerk x +                                        |                            |                                   |             |     | - 0         | × |
|-----------------------------------------------------------|----------------------------|-----------------------------------|-------------|-----|-------------|---|
| ← → C (① Nicht sicher   192.168.0.1/wi_guest_network.html |                            |                                   |             | ☆ 🖉 | ◎ ⑧   ⊖     | : |
| technicolor <b>cGA2121</b> DOCSIS 3.0 Wireless Gateway    |                            |                                   | ent 📑 Basic |     | C• Abmelden | Â |
| all Drahtios                                              | Gastnetzwerk               |                                   |             |     |             |   |
| Frequenzband Einstellungen                                |                            |                                   |             |     |             | I |
| Primäres Netzwerk                                         | Netzwerk auswählen         |                                   |             |     |             | I |
| > Gastnetzwerk                                            | BSSID                      | 62:3D:26:8D:46:E0                 |             |     |             | I |
| Zugangskontrolle                                          | Gast Netzwerkkonfiguration |                                   |             |     |             | I |
| Erweiterte Einstellungen                                  | WLAN Einstellungen         |                                   |             |     |             | I |
| WLAN Ansicht                                              | Ĵ                          |                                   |             |     |             | I |
| A Heimnetzwerk                                            | Netzwerk aktivieren        | Aktivieren Deaktivieren           |             |     |             | I |
| O Kindersicherung                                         | Übertrage SSID             | ein Aus                           |             |     |             | I |
| Verwaltung                                                | Netzwerkname               | CGA2121_3fYntnu_0_0               |             |     |             | I |
| 📞 Stimme                                                  | Sicherheitsmodus           | Disabled                          |             |     |             | I |
| O Status                                                  | LAN / DHCP Einstellungen   |                                   |             |     |             | l |
|                                                           | IP-Adresse                 | 192.168.33.1                      |             |     |             | l |
|                                                           | Subnetzmaske               | 255.255.255.0                     |             |     |             | I |
|                                                           | DHCP Server                | Aktivieren Deaktivieren           |             |     |             | I |
|                                                           | DHCP-Start-IP-Adresse      | 192.168.33.10                     |             |     |             | I |
|                                                           | DHCP-End-IP-Adresse        | 192.168.33.99                     |             |     |             | I |
|                                                           | Lease-Zeit (Sekunden)      | 86400                             |             |     |             | I |
|                                                           |                            |                                   |             |     |             |   |
|                                                           |                            |                                   |             |     |             |   |
|                                                           |                            | Einstellungen speichern Abbrechen |             |     |             | ľ |
|                                                           |                            |                                   |             |     |             |   |

Über diese Registerkarte können Sie ein zusätzliches Gastnetzwerk einrichten.

#### ZUGRIFFSKONTROLLE

|                                                                                                    |                                                                                                    | - • ×                         |
|----------------------------------------------------------------------------------------------------|----------------------------------------------------------------------------------------------------|-------------------------------|
| technicolor cGA2121 DOCSIS 3.0 Wireless Gateway                                                                                                    | 🕈 Sehip-Assistent 🛛 🔡 Basic                                                                                                    | ≣ Fortgeschritten C• Abmelden |
| Il Drahtios         Frequenzband Einstellungen         Primäres Netzwerk         Gastnetzwerk         > Zugangskontrolle         Erwetterte Einstellungen         WLAN Ansicht <ul> <li>Heimnetzwerk</li> <li>Kindersicherung</li> </ul> | Zugriffskontrolle         Zugriffssteuerungsmodus         Zugriffssteuerungsmodus         Zugriffssteuerungsmodus         Sugriffssteuerungsmodus         Berlaube die folgenden Geräte, um eine Verbindung zum drahtlosen Netzwerk<br>herzustellen. Blochkieren Sie alle Geräte, die nicht in der rolgenden Tabelle<br>aufgeführt sind.         Berätetabelle |                               |
| <ul> <li>Verwaltung</li> <li>Stimme</li> <li>Status</li> </ul>                                                                                                    | MAC Address Aktion Gerät hinzufügen Einstellungen spochern Abbrechen                                                                                                    |                               |

ior, Technicolor Systems und das Technicolor Systems-Logo sind eingetragene Marken von Technicolor Systems, Inc. und / oder seinen Tochtergeselschaften in den USA und bestimmt & copy; 2015 Technicolor Systems, Inc. Alle Rechte vorbehalten. 
äKopieren; 2015 Broadcom, Inc. Alle Rechte vorbehalten Hier können Sie den Zugriff von Geräten auf das Netzwerk anhand ihrer MAC-Adressen steuern. Damit können Sie nur ausgewählten Geräten erlauben, auf das Netzwerk zuzugreifen.

aktivieren/deaktivieren

- Zugriffskontrolle
- Zugriffssteuerungsmodus
  - + Erlauben
  - + Blockieren
- Gerät hinzufügen

Auswahl des Filtermodus nur ausgewählten Geräten den Zugriff auf das Netzwerk erlauben (hinzugefügt über "Gerät hinzufügen") bestimmte Geräte blockieren (hinzugefügt über "Gerät hinzufügen"), alle anderen Geräte haben Zugriff auf das Netzwerk Geben Sie die MAC-Adresse eines Geräts ein, dessen Zugriff Sie regeln wollen (abhängig vom Modus), fügen Sie dann einen Eintrag zur Liste hinzu (Gerät hinzufügen).

Hinzugefügte Einträge können durch Auswahl von "Löschen" gelöscht werden.

#### ERWEITERTE EINSTELLUNGEN

| 🛠 Erweiterte Einstellungen x +                                |                                                                                                    |                     | – ø ×       |
|---------------------------------------------------------------|----------------------------------------------------------------------------------------------------|---------------------|-------------|
| ← → C (① Nicht sicher   192.168.0.1/wi_advanced_settings.html |                                                                                                    | ☆ 55 0              | 8 8 :       |
| technicolor <b>CGA2121</b> DOCSIS 3.0 Wireless Gateway        | 🗲 Setup-Assistent 💦 👪 Basis                                                                                                    | : 🧮 Fortgeschritten | C+ Abmelden |
| all Drahttos                                                  | Erweiterte Einstellungen                                                                                                    |                     |             |
| Frequenzband Einstellungen                                    |                                                                                                    |                     |             |
| Primäres Netzwerk                                             | Wireless-Dienstqualität (QoS)                                                                                                    |                     |             |
| Gastnetzwerk                                                  | Keine Bestätigung ein Aus                                                                                                    |                     |             |
| Zugangskontrolle                                              | Power Save Unterstützung ein Aus                                                                                                    |                     |             |
| > Erweiterte Einstellungen                                    |                                                                                                    |                     |             |
| WLAN Ansicht                                                  | Band Steering                                                                                                    |                     |             |
| A Heimnetzwerk                                                | Band Steering wird verwendet, um Verkehrstasten zwischen den 24-GHz- und 5-GHz-Radios Ihres Gerä. Wenn diese Option aktiviert ist, versucht das Gateway standardmaßig. Dualband-fähige Geräte in das 5-GHz-Band zu lenken. • Der Gateway steuert Geräte in das 2,4 GHz Band, venn das 5 GHz Band ausgelastet ist oder wenn ein. |                     |             |
| © Kindersicherung                                             | <ul> <li>Das Gateway lenkt Geräte zurück, wenn die Kanalkapazität des 5-GHz-Bandes ansteigt. Um Band Steering nutzen zu können,<br/>müssen sowohl die 2,4 GHz als auch die 5 GHz Primärnetze mit demselben Netzwerknamen (SSID) und Sicherheitseinstellungen</li> </ul>                                                         |                     |             |
| 🌣 Verwaltung                                                  | konfiguriert werden                                                                                                    |                     |             |
| 📞 Stimme                                                      | Band Steering ein Aus                                                                                                    |                     |             |
| O Status                                                      | Airtime Fairness                                                                                                    |                     |             |
|                                                               | In Netzwerken mit gemischten drahtlosen Geräten sorgt die Airtime Fairness Funktion dafür, dass jedes Gerät einen ähnlichen<br>Zeitaufwand erhält, um den WLAN Kanal zu nutzen.                                                                                                    |                     |             |
|                                                               | Airtime Fairness ein Aus                                                                                                    |                     |             |
|                                                               |                                                                                                    |                     |             |
|                                                               | Einstellungen speichern Abbrechen                                                                                                    |                     |             |
|                                                               |                                                                                                    |                     |             |
|                                                               |                                                                                                    |                     |             |
|                                                               |                                                                                                    |                     |             |
|                                                               |                                                                                                    |                     |             |
|                                                               |                                                                                                    |                     |             |
| Technicolor, Technicolor Systems und das Te                   | chnicolor Systems-Logo sind eingetragene Marken von Technicolor Systems, Inc. und / oder seinen Tochtergeselischaften in den USA und bestimmten anderen Ländern.<br>8 copr; 2115 Technicolor Systems, Inc. Alle Rechte vorbehalten. öKkopieren; 2015 Broadcom, Inc. Alte Rechte vorbehalten                                     |                     |             |

Hier können Sie die erweiterten Funktionen des drahtlosen Netzwerks aktivieren / deaktivieren:

• Wireless-Dienstqualität (QoS)

٠

- + Keine Bestätigung keine Bestätigungen, Standard: aus
- + Power Save Unterstützung Energiesparmodus, Standard: ein
- Band Steeringwirdverwendet,umdieVerkehrslastzwischen2,4-GHz- und 5-GHz-Band auszugleichen,Standard: aus

- Airtime Fairness diese Funktion stellt sicher, dass jedes Gerät eine ähnliche Zugriffszeit des drahtlosen Kanals erhält, standardmäßig deaktiviert. In der Regel in drahtlosen Netzwerken mit Geräten in Verwendung, die verschiedene Geschwindigkeiten unterstützen.
- Achtung Um Band-Steering zu verwenden, muss ein 2,4-GHz- und 5-GHz-WLAN-Netzwerk unter demselben Netzwerknamen (SSID) und mit denselben Sicherheitseinstellungen konfiguriert werden.

#### WLAN ANSICHT

| 🛠 WLAN Ansicht x +                                |                                               |                                                                                                    |                 |         |       | - ø ×            |
|---------------------------------------------------|-----------------------------------------------|----------------------------------------------------------------------------------------------------|-----------------|---------|-------|------------------|
| ← → C ① Nicht sicher   192.168.0.1/wi_insight.htm | nl                                            |                                                                                                    |                 |         | ☆ 🗵 🤇 | 9 <b>8   8</b> : |
| technicolor <b>cGA2121</b> DOCSIS 3.0 Wire        | less Gateway                                  |                                                                                                    |                 | 🖶 Basic |       | C• Abmelden      |
|                                                   | .II Drahtios                                  | WLAN Ansicht                                                                                                    |                 |         |       |                  |
|                                                   | Frequenzband Einstellungen                    |                                                                                                    |                 |         |       |                  |
|                                                   | Primäres Netzwerk                             |                                                                                                    | +               |         |       |                  |
|                                                   | Gastnetzwerk                                  | Site Survey                                                                                                    | +               |         |       |                  |
|                                                   | Zugangskontrolle                              |                                                                                                    | -               |         |       |                  |
|                                                   | Erweiterte Einstellungen                      | Channel Statistics                                                                                                    | +               |         |       |                  |
|                                                   | > WLAN Ansicht                                |                                                                                                    |                 |         |       |                  |
|                                                   | A Heimnetzwerk                                |                                                                                                    |                 |         |       |                  |
|                                                   | O Kindersicherung                             |                                                                                                    |                 |         |       |                  |
|                                                   | Verwaltung                                    |                                                                                                    |                 |         |       |                  |
|                                                   | 📞 Stimme                                      |                                                                                                    |                 |         |       |                  |
|                                                   | O Status                                      |                                                                                                    |                 |         |       |                  |
|                                                   |                                               |                                                                                                    |                 |         |       |                  |
|                                                   |                                               |                                                                                                    |                 |         |       |                  |
|                                                   |                                               |                                                                                                    |                 |         |       |                  |
|                                                   |                                               |                                                                                                    |                 |         |       |                  |
|                                                   |                                               |                                                                                                    |                 |         |       |                  |
|                                                   |                                               |                                                                                                    |                 |         |       |                  |
|                                                   |                                               |                                                                                                    |                 |         |       |                  |
|                                                   |                                               |                                                                                                    |                 |         |       |                  |
|                                                   |                                               |                                                                                                    |                 |         |       |                  |
|                                                   |                                               |                                                                                                    |                 |         |       |                  |
|                                                   | Technicolor, Technicolor Systems und das Tech | nnicolor Systems-Logo sind eingetragene Marken von Technicolor Systems, Inc. und / oder seinen Tochtergesellschaften in den USA und bestimmten a | nderen Ländern. |         |       |                  |

Hier können Sie das drahtlose Netzwerk scannen, um unter anderem Netzwerk-Diagnoseinformationen im 2,4 GHz- und 5 GHz-Band zu sammeln:

- Die Anzahl der benachbarten Zugriffspunkte und ihre Parameter:
  - + Netzwerkname (SSID)
  - + Signalstärke (dBm)
  - + Signal-Rausch-Verhältnis (SNR)
  - + Die Kanalnummer, auf der der Zugriffspunkt arbeitet
  - + Unterstützter 802.11 Standard
  - + Netzwerksicherheitsmethode
- Channel Statistics:
  - + Kanalkapazität [%]
  - + Störungen [%]
  - + Benachbarte Kanäle [dBm]

#### 4.2.2 Fortgeschritten Heimnetzwerk

#### HOME-TOPOLOGIE

| technicolor cGA2121 DOCS | SIS 3.0 Wireless Gateway |                |          | Basic | E Fortgeschritten | C• Abmelden |
|--------------------------|--------------------------|----------------|----------|-------|-------------------|-------------|
|                          | al Drahtlos              | Home-Topologie |          |       |                   |             |
|                          | A Heimnetzwerk           |                |          |       |                   |             |
|                          | > Home-Topologie         | + - 0          |          |       |                   |             |
|                          | LAN & DHCP Einstellungen |                |          |       |                   |             |
|                          | Medienserver             |                |          |       |                   |             |
|                          | Firewall                 |                |          |       |                   |             |
|                          | Anwendungen und Spiele   | Wi-Fi<br>11024 |          |       |                   |             |
|                          | Erweiterte Einstellungen | Eih            |          |       |                   |             |
|                          | S Kindersicherung        |                |          |       |                   |             |
|                          | Verwaltung               |                |          |       |                   |             |
|                          | Stimme                   |                | N-BEB400 |       |                   |             |
|                          | O Status                 |                | Em       |       |                   |             |
|                          |                          |                |          |       |                   |             |

Die Registerkarte zeigt Topologien aktiver Verbindungen in LAN und WLAN an.

|                                                        |                        |                                        |                   | - 0 ×                                |
|--------------------------------------------------------|------------------------|----------------------------------------|-------------------|--------------------------------------|
| technicolor <b>CGA2121</b> DOCSIS 3.0 Wireless Gateway |                        |                                        | ✓ Setup-Assistent | 🔡 Basic 🗮 Fortgeschritten 🕻 Abmelden |
| <b>.tl</b> Drahtlos                                    | LAN & DHCP Ein         | stellungen                             |                   |                                      |
| A Heimnetzwerk                                         | LAN                    |                                        |                   |                                      |
| Home-Topologie                                         | IP-Adresse             | 192 168 0 1                            |                   |                                      |
| > LAN & DHCP Einstellungen                             |                        |                                        |                   |                                      |
| Medienserver                                           | Subnetzmäske           | 255.255.255.0                          |                   |                                      |
| Firewall                                               | DHCP                   |                                        |                   |                                      |
| Anwendungen und Spiele                                 | DHCP-Server aktivieren | Aktivieren Deaktivieren                |                   |                                      |
| Erweiterte Einstellungen                               | Lokale Adresse starten | 192.168.0. 10                          |                   |                                      |
| ③ Kindersicherung                                      | Pool Größe             | 245                                    |                   |                                      |
| Verwaltung                                             |                        |                                        |                   |                                      |
| 📞 Stimme                                               | Lease-Zeit (sekunden)  | 3600                                   |                   |                                      |
| 𝔅 Status                                               | DHCP IP-Reservierung   | MAC Address IP-Adresse                 | Status Aktion     |                                      |
|                                                        |                        | DHCP-IP-Reservierungsregeln hinzufügen |                   |                                      |
|                                                        | DDNS                   |                                        |                   |                                      |
|                                                        |                        | Aktivieren Deaktivieren                |                   |                                      |
|                                                        |                        |                                        |                   |                                      |
|                                                        | status                 | DDN'S service is not enabled.          |                   |                                      |
|                                                        |                        | Einstellungen speichern Abbrechen      |                   |                                      |

#### LAN & DHCP EINSTELLUNGEN

Hier können Sie die private IPv4-Adresse des Modems im lokalen Netzwerk ändern.

#### MEDIENSERVER

| ★ Medienserver     x       ★     →       C     →       C     →       C     → |                                                                                                    |                    |       | A 11              | - 0 ×       |
|------------------------------------------------------------------------------|----------------------------------------------------------------------------------------------------|--------------------|-------|-------------------|-------------|
| technicolor <b>cgA2121</b> DOCSIS 3.0 Wireless Gateway                       |                                                                                                    | 🗲 Setup-Assistent  | Basic | E Fortgeschritten | C• Abmelden |
| all Drahtios                                                                 | Medienserver                                                                                               |                    |       |                   |             |
| A Heimnetzwerk                                                               |                                                                                                    |                    |       |                   |             |
| Home-Topologie                                                               | Aktivieren Sie USB-Geräte, die an den<br>USB-Port angeschlossen sind                                       |                    |       |                   |             |
| LAN & DHCP Einstellungen                                                     | Aktivieren von USB-Geräten für Aktivieren Deaktivieren                                                     |                    |       |                   |             |
| > Medienserver                                                               | treigegebenen speicher über SMB                                                                            |                    |       |                   |             |
| Firewall                                                                     | Aktivieren Sie den Media Server<br>(DLNA) Deaktivieren                                                     |                    |       |                   |             |
| Anwendungen und Spiele                                                       | Name des Medienservers                                                                                     |                    |       |                   |             |
| Erweiterte Einstellungen                                                     | Verfügbare USB Geräte                                                                                      |                    |       |                   |             |
| O Kindersicherung                                                            | Datenträgemame Hersteller Typ Freiraum Benutzt raum Gesamt raum                                            | n Genehmigt Aktion |       |                   |             |
| Verwaltung                                                                   |                                                                                                    |                    |       |                   |             |
| 📞 Stimme                                                                     | Gerateliste aktualisteren                                                                                  |                    |       |                   |             |
| ⊙ Status                                                                     | Network Attached Storage (NAS)                                                                             |                    |       |                   |             |
|                                                                              | Netzwerk- / Gerätename BRCM-LVG                                                                            |                    |       |                   |             |
|                                                                              | Arbeitsgruppenname WORKGROUP                                                                               |                    |       |                   |             |
|                                                                              | Zugriff über Windows-<br>Netzwerkverbindung aktivieren<br>You can access attached NAS storage at \\BRCM-LV | G                  |       |                   |             |
|                                                                              | Zugriff über FTP aktivieren JA NEIN                                                                        |                    |       |                   |             |
|                                                                              | Medienserver-Scaneinstellungen                                                                             |                    |       |                   |             |
|                                                                              | Dateien zum Scannen Alle Dateien scannen Dateien nach Typ scann                                            | en                 |       |                   |             |
|                                                                              | Videodateitypen 3g2<br>3gp2                                                                                |                    |       |                   |             |

Diese Registerkarte ermöglicht die Konfiguration des Geräts zum Speichern von Daten, die über den USB-Anschluss verbunden sind und die Verwaltung von Zugriffsberechtigungen.

#### FIREWALL

| ★ Firewall     ×     +       ←     →     C     ① Nicht sicher     192.168.0.1/hn_firewall.html/timewall.html/timewall. | tml                      |                                     |                                     |       | ☆ 🖪 🤇 | - ¤ ×       |
|----------------------------------------------------------------------------------------------------|--------------------------|-------------------------------------|-------------------------------------|-------|-------|-------------|
| technicolor <b>cGA2121</b> docsis 3.0 Wire                                                                                                    | eless Gateway            |                                     |                                     | Basic |       | C• Abmelden |
|                                                                                                    | Jul Drahtlos             | Firewall                            |                                     |       |       |             |
|                                                                                                    | A Heimnetzwerk           |                                     |                                     |       |       |             |
|                                                                                                    | Home-Topologie           | Firewall-Schutz                     | AUS Niedrig Mittel Hoch             |       |       |             |
|                                                                                                    | LAN & DHCP Einstellungen |                                     | anderen gängigen Internetangriffen. |       |       |             |
|                                                                                                    | Medienserver             | IPv6-Firewall-Schutz                | AUS EIN                             |       |       |             |
|                                                                                                    | > Firewall               | Blockieren fragmentierter IP-Pakete | AUS EIN                             |       |       |             |
|                                                                                                    | Anwendungen und Spiele   | Port-Scan-Erkennung                 |                                     |       |       |             |
|                                                                                                    | Erweiterte Einstellungen | Port-scan-Erkennung                 |                                     |       |       |             |
|                                                                                                    | S Kindersicherung        |                                     |                                     |       |       |             |
|                                                                                                    | Verwaltung               |                                     | Einstellungen speichem Abbrechen    |       |       |             |
|                                                                                                    | 📞 Stimme                 |                                     |                                     |       |       |             |
|                                                                                                    | O Status                 |                                     |                                     |       |       |             |

- Firewall
- Die Firewall hat drei Sicherheitsebenen:
  - + Niedrig Diese Einstellung schützt das Netzwerk vor Denial-of-Service- (DoS) und anderen weit verbreiteter Online-Attacken.
  - + Mittel Die Firewall blockiert den gesamten Datenverkehr, mit Ausnahme der zulässigen Dienste.
  - + Hoch Die Firewall blockiert den gesamten Datenverkehr, mit Ausnahme der zulässigen Dienste für diesen Modus.

#### ANWENDUNGEN UND SPIELE

| Anwendungen und Spiele x +                                                                                                    | - o ×                                                                                                    |
|----------------------------------------------------------------------------------------------------|----------------------------------------------------------------------------------------------------|
| ← → C ③ Nicht sicher   192.168.0.1/hn_apps_gaming.html                                                                                                    | 🖈 🔟 🔍 😵 🛛 🔂 🗄                                                                                                    |
| technicolor <b>cGA2121</b> DOCSIS 3.0 Wireless Gateway                                                                                                    | 🗲 Setup-Assistent 🗱 Basic 🔚 Förtgeschritten 💽 Abmedden                                                                                                    |
| Image: state state | endungen und Spiele<br>eiterleitung<br>rts interne Host / IP Interne Ports Protokoli Aktiviert Maßnahmen<br>leitungsregel hinzufügen<br>ereich-Triggerung                                                                                   |
| Erweterte Einstellungen<br>○ Kindersicherung<br>○ Verwaltung<br>C Stimme<br>○ Status                                                                                                    | r-Regel hinzufügen  DMZ Hosting: Aktiveren Deaktivieren  0.0.0.0  DMZ-Settings speichem  resssüberdabe                                                                                                    |
| Auf desers<br>IP-Adressub<br>MAC-Adre<br>IP-Passth                                                                                                    | see Konnen Sie Passthrough-CPEs hinzufügen / Kischen (NAT umgehen).<br>ergabe durch MAC-Adresse<br>sse Aktion<br>Tough-MAC hinzufügen                                                                                                    |
| Technicolor, Technicolor Systems und das Technicolor Systems Lo<br>& copyr, 2015 Technic                                                                                                    | p and engehagnen Marken von Technicolor System, hoc und / oder seinen Technispesetlischaften id en USA und bestimmten anderen Ländern.<br>dor Systems, loc: Alle Rechte vorbehalten, Äfspieren; 2015 Broadcon, loc: Alle Rechte vorbehalten |

Auf dieser Registerkarte können Sie die Portweiterleitung konfigurieren und eine lokale IP-Adresse zur DMZ hinzufügen ("demilitarisierte Zone"). Diese Einstellung gilt normalerweise für Server und Geräte, die alle ihre Dienste im Internet bereitstellen sollen. Das Hinzufügen von Regeln für die Portweiterleitung ist möglich, indem Sie "Portweiterleitung" auswählen.

| Add Port Forwarding Ru | le ×            | • | Enable Rule   | Portweiterleitungsdienst<br>aktivieren/deaktivieren     |
|------------------------|-----------------|---|---------------|---------------------------------------------------------|
| Enable Rule            | Enable Disable  |   |               | (enable/disable).                                       |
| External Start Port    |                 | • | External Port | der Bereich der Ports auf<br>der WAN-Seite.             |
| External End Port      | Optional        | • | IP-Address    | Wählen Sie das angeschlos-                              |
| Internal HOST/IP       | Other Devices 🔻 |   |               | sene Gerät durch Eingabe                                |
| IP Address             |                 |   |               | der IPv4–Adresse, die damit<br>verknüpft ist.           |
| Internal Start Port    |                 | • | Internal Port | der Bereich der Ports auf der                           |
| Internal End Port      | Optional        |   |               | LAN-Seite                                               |
| Protocol               | TCP             | • | Protocol      | Auswahl des Kommunikati-<br>onsprotokolls für die Port- |
|                        | Close Add Rule  |   |               | weiterleitung:                                          |
|                        |                 |   | + TCP         |                                                         |
|                        |                 |   | + UDP         |                                                         |
|                        |                 |   | + TCP / UDP   |                                                         |

| -      O Nicht sicher   192.168.0.1/pc_managed_rules.html |                     |                                                                                                 | 역 ☆ 📗 🛛 🔇 🗌                                     |
|-----------------------------------------------------------|---------------------|-------------------------------------------------------------------------------------------------|-------------------------------------------------|
| chnicolor CGA2121 DOCSIS 3.0 Wireless Gateway             |                     |                                                                                                 | 🗲 Setup-Assistant 📰 Basic 🗃 Fortgaschritten 🕞 A |
|                                                           | al Drahtios         | Zugriffsregeln für die Kindersicherung                                                          |                                                 |
|                                                           | A Heimnetzwerk      |                                                                                                 |                                                 |
|                                                           | Kindersicherung     | Kindersicherung Einstellungen                                                                   |                                                 |
|                                                           | > Zugriffsregeln    | Kindersinherunn aktivieren FN 4119                                                              |                                                 |
|                                                           | Geräte und Benutzer |                                                                                                 |                                                 |
|                                                           | Berichte            | Tageszeitregeln                                                                                 |                                                 |
|                                                           | Verwaltung          | Filtername Sonntag Montag Dienstag Mittwoch Donnerstag Freitag Samstag Startzeit Endzeit Aktion |                                                 |
|                                                           | Stimme              | Tenarraitranal Networkson                                                                       |                                                 |
|                                                           | O Status            |                                                                                                 |                                                 |
|                                                           |                     | Inhaltsregein                                                                                   |                                                 |
|                                                           |                     | Inhaltsregel auswählen Defaut V Kegel kischen                                                   |                                                 |
|                                                           |                     | Regekonfiguration                                                                               |                                                 |
|                                                           |                     | Blockierte Keywords                                                                             |                                                 |
|                                                           |                     | Schlüsselwort Aktion                                                                            |                                                 |
|                                                           |                     | Stichwort hinzufügen                                                                            |                                                 |
|                                                           |                     | Blockierte Domänen                                                                              |                                                 |
|                                                           |                     | Domine Aktion                                                                                   |                                                 |
|                                                           |                     | Domine Hinzufügen                                                                               |                                                 |
|                                                           |                     | Zulässige Domänen                                                                               |                                                 |
|                                                           |                     | Domine Aktion                                                                                   |                                                 |
|                                                           |                     | Domäne hinzufügen                                                                               |                                                 |
|                                                           |                     | Passwort überschreiben                                                                          |                                                 |
|                                                           |                     | Passwort überschreiben                                                                          |                                                 |
|                                                           |                     | Bestätige das Passwort                                                                          |                                                 |
|                                                           |                     | B Charaktere ausbienden als I Type                                                              |                                                 |
|                                                           |                     | Zugangsdauer 30                                                                                 |                                                 |
|                                                           |                     |                                                                                                 |                                                 |
|                                                           |                     | Einstellungen speichem Abhrachan                                                                |                                                 |
|                                                           |                     | - Assessment a production                                                                       |                                                 |
|                                                           |                     |                                                                                                 |                                                 |

#### 4.2.3 Fortgeschritten Kindersicherung

Auf dieser Registerkarte können Sie Zugriffsregeln für bestimmte Zugangsgeräte festlegen.

Die Konfiguration der Kindersicherung ist auf zwei Arten möglich:

- Über den Tag und die Tageszeit
- Über den Inhalt:
  - + Blockierte Keywords
  - + Blockierte Domänen
  - + Zulässige Domänen

#### GERÄTE UND BENUTZER

|                                                                                                    |                                                                                                    | - • ×                              |
|----------------------------------------------------------------------------------------------------|----------------------------------------------------------------------------------------------------|------------------------------------|
| technicolor <b>CGA2121</b> DOCSIS 3.0 Wireless Gateway                                                                      | 🗲 Setup-Assistent 🛛 🔡 B                                                                                                    | Basic 🗮 Fortgeschritten 🕞 Abmelden |
| Image: status         Image: status         Image: status         Image: status         Image: status         Image: status | Service und Benutzer         Kindersicherung Einstellungen         kindersicherung aktivieren         En dus         Gerätekonfiguration         Geräte name       MAC Address         Aktivieren?       vertrauenswurdige?         Inhaltsregel       Zeittliker         Geräte hünzufügen       Eustanze         Dersätzliche Steuerelementei<br>der Tabelie konfiguriert sint       Ele Zugriffe blocklieren         Mackannen sollten für<br>der Tabelie konfiguriert sint       Ele Zugriffe blocklieren |                                    |

Auf dieser Registerkarte können Sie bestimmten Geräten spezielle Regeln zuweisen.

#### BERICHTE

| 🛠 Berichte X +                                   |              |        |               |          |           |                   | - ø ×           |
|--------------------------------------------------|--------------|--------|---------------|----------|-----------|-------------------|-----------------|
| ← → C ① Nicht sicher   192,168.0,1/pc_reports.ht | ml           |        |               |          |           | <b>\$</b>         | o 🔕 \varTheta : |
| technicolor cGA2121 DOCSIS 3.0 Wire              | less Gateway |        |               |          | Basic     | E Fortgeschritten |                 |
| all Drahtlos                                     | Berichte     |        |               |          |           |                   |                 |
| A Heimnetzwerk                                   | Frienderste  | A141-2 | 7.11          |          | 0         |                   |                 |
| Kindersicherung                                  | Ereigniszeit | Aktion | Ziei          | Benutzer | Quell MAC |                   |                 |
| Zugriffsregeln                                   |              |        |               |          |           |                   |                 |
| Geräte und Benutzer                              |              |        | Protokoli lös | chen     |           |                   |                 |
| > Berichte                                       |              |        |               |          |           |                   |                 |
| Verwaltung                                       |              |        |               |          |           |                   |                 |
| 📞 Stimme                                         |              |        |               |          |           |                   |                 |
| O Status                                         |              |        |               |          |           |                   |                 |

Auf dieser Registerkarte können Informationen zu blockierten und erlaubten Sitzungen angezeigt werden.

#### 4.2.4 Fortgeschritten Verwaltung

#### PASSWORT ÄNDERN

| 🛠 Passwort ändern x +                                      |                                                         |                                                                |                      |       |                 | – ø ×      |
|------------------------------------------------------------|---------------------------------------------------------|----------------------------------------------------------------|----------------------|-------|-----------------|------------|
| ← → C ① Nicht sicher   192.168.0.1/ad_change_password.html |                                                         |                                                                |                      |       | ☆ 🗾 🤇           | 8 8 :      |
| technicolor <b>cGA2121</b> DOCSIS 3.0 Wireless Gateway     | /                                                       |                                                                | ∳ Setup-Assistent    | Basic | Fortgeschritten | C Abmelden |
| al Drahtios                                                | Passwort ände                                           | rn                                                             |                      |       |                 |            |
| A Heimnetz                                                 | zwerk                                                   | odmin/Admini loor)                                             |                      |       |                 |            |
| O Kindersic                                                | cherung                                                 | aunin(AuninOsci)                                               |                      |       |                 |            |
| 🌣 Verwaltur                                                | ng Neuer Benutzern:                                     | Leer lassen, um den aktuellen Benutzernamen zu                 |                      |       |                 |            |
| WAN-Einstellu                                              | ngen                                                    | behalten                                                       |                      |       |                 |            |
| > Passwort a                                               | indern Neues Passv                                      | vort                                                           |                      |       |                 |            |
| Diagnose                                                   | Bestätige das Passv                                     | vort                                                           |                      |       |                 |            |
| Fernmanagem                                                | In SICHERHEITSWARNUNG - Das Pass                        | wort ist derzeit auf das Werksfehler-Passwort gesetzt. Aus Sic | herheitsgründen wird |       |                 |            |
| Sicherungs- /<br>Wiederherstelli                           | empronien, dass sie das Passwort a<br>ungseinstellungen | ndern.                                                         |                      |       |                 |            |
| Gateway neu s                                              | starten                                                 | Einstellungen speichern Abbrechen                              |                      |       |                 |            |
| Spektrumanaly                                              | ysator                                                  |                                                                |                      |       |                 |            |
| 📞 Stimme                                                   |                                                         |                                                                |                      |       |                 |            |
| Status                                                     |                                                         |                                                                |                      |       |                 |            |

Auf dieser Registerkarte können Sie das Passwort für die Modem-Verwaltung ändern.

| 🛠 Diagnore x +                                   |                                            |                                                     |                   |       |                 | -       | o ×  |
|--------------------------------------------------|--------------------------------------------|-----------------------------------------------------|-------------------|-------|-----------------|---------|------|
| technicolor cGA2121 DOCSIS 3.0 Wireless Gateway  |                                            |                                                     | ✓ Setup-Assistent | Basic | Fortgeschritten | C+ Abme | iden |
| .il Drahtlos                                     | Diagnose                                   |                                                     |                   |       |                 |         |      |
| A Heimnetzwerk                                   |                                            |                                                     |                   |       |                 |         | - 1  |
| © Kindersicherung                                | Ping                                       |                                                     |                   |       |                 |         | - 1  |
| Verwaltung                                       | -                                          |                                                     |                   |       |                 |         | - 1  |
| WAN-Einstellungen                                | Ping Ziel                                  | 192.168.0.1                                         |                   |       |                 |         | - 1  |
| Passwort ändern                                  | Packet Grösse                              | 64                                                  |                   |       |                 |         | - 1  |
| > Diagnose                                       | Anzahl der Pings                           | 3                                                   |                   |       |                 |         | - 1  |
| Fernmanagement                                   | Ping-Intervall (Millisekunden)             | 1000                                                |                   |       |                 |         | - 1  |
| Sicherungs- /<br>Wiederherstellungseinstellungen | Ping-Zeitüberschreitung<br>(Millisekunden) | 1000                                                |                   |       |                 |         | - 1  |
| Gateway neu starten                              |                                            | Ping starten                                        |                   |       |                 |         | - 1  |
| Spektrumanalysator                               |                                            |                                                     |                   |       |                 |         | - 1  |
| 📞 Stimme                                         | Ping Ergebnisse                            |                                                     |                   |       |                 |         | - 1  |
| O Status                                         | Pinging 192.168.0.1 with 64                | bytes of data:[In progress]                         |                   |       |                 |         | - 1  |
|                                                  | Traceroute                                 |                                                     |                   |       |                 |         |      |
|                                                  | Ziel                                       | IP address or domain name                           |                   |       |                 |         |      |
|                                                  | Maximale Anzahl an Hopfen                  | 30                                                  |                   |       |                 |         |      |
|                                                  | Datengröße jedes Testpakets                | 32                                                  |                   |       |                 |         |      |
|                                                  | Der in Sonden verwendete<br>Basis-UDP-Port | 33434                                               |                   |       |                 |         |      |
|                                                  |                                            | Hostnamen für jeden Hop auflösen Traceroute starten |                   |       |                 |         | Ţ    |

Diese Registerkarte enthält die Werkzeuge Ping und Traceroute, um grundlegende Diagnosen auf Modemebene durchzuführen.

### DIAGNOSE

#### REMOTE MANAGEMENT

| Remote Management X +                                       |                    |                                   |                  |         |       | - ø ×         |
|-------------------------------------------------------------|--------------------|-----------------------------------|------------------|---------|-------|---------------|
| ← → C ① Nicht sicher   192.168.0.1/ad_remote_management.htm |                    |                                   |                  |         | ☆ 💹 🔾 | S \varTheta : |
| technicolor <b>cGA2121</b> DOCSIS 3.0 Wireless Gatewa       |                    |                                   |                  | 📰 Basic |       | C+ Abmelden   |
| ul Drahtlos                                                 | Remote Mar         | nagement                          |                  |         |       |               |
| A Heimner                                                   | zwerk              | Warnung: Aktivieren / Deaktivi    | eren der Remote- |         |       |               |
| © Kindersi                                                  | cherung            | Verwaltung erfordern einen Ne     | ustart.          |         |       |               |
| 🌣 Verwaltu                                                  | ing                |                                   |                  |         |       |               |
| WAN-Einstell                                                | ungen              | Einstellungen speichern Abbrechen |                  |         |       |               |
| Passwort and                                                | em                 |                                   |                  |         |       |               |
| Diagnose                                                    |                    |                                   |                  |         |       |               |
| > Fernmana                                                  | gement             |                                   |                  |         |       |               |
| Sicherungs- /<br>Wiederherste                               | lungseinstellungen |                                   |                  |         |       |               |
| Gateway neu                                                 | starten            |                                   |                  |         |       |               |
| Spektrumana                                                 | lysator            |                                   |                  |         |       |               |
| 📞 Stimme                                                    |                    |                                   |                  |         |       |               |
| O Status                                                    |                    |                                   |                  |         |       |               |

Diese Registerkarte ermöglicht die Konfiguration des Fernzugriffs auf die Modemverwaltung.

#### ★ Backup / Restore Einstellungen × + – ø × ← → C (① Nicht sicher | 192.168.0.1/ad\_backup\_restore.html ☆ 🗷 ♀ 🛞 😝 : Backup / Restore Einstellungen .II Drahtlos A Heimnetzwerk 🛓 Sicherung Einstellungen Kindersicherung Laden Sie die Gateway-Einstellungen in eine Datei auf Ihrem PC herunter Verwaltung WAN-Einstellungen Einstellungen zurücksetzen Übertragen Sie die Einstellungen aus einer Sicherungsdatel auf Ihren Gateway Passwort ändern Diagnose Fernmanagement Einstellungen löschen Sicherungs- / Löschen Sie die gesamte Konfiguration des Wiederherstellungseinstellungen Gateways und laden Sie die Werkseinstellungen Gateway neu starten Spektrumanalysator 📞 Stimme O Status

BACKUP/RESTORE EINSTELLUNGEN

Über diese Registerkarte können Sie das Modem auf die Werkseinstellungen zurücksetzen und eine Gerätekonfiguration sichern oder wiederherstellen.

#### **RESTART GATEWAY**

| Gateway neu starten × +                                  |                                |                           |
|----------------------------------------------------------|--------------------------------|---------------------------|
| → C O Nicht sicher   192.168.0.1/ad_restart_gateway.html |                                |                           |
| chnicolor <b>cGA2121</b> DOCSIS 3.0 Wireless Gate        | way                            | 🗲 Setup-Assistent 📑 Basic |
| al Drahtlos                                              | Gateway neu starten            |                           |
| A Heimnetzwerk                                           |                                |                           |
| © Kindersicherung                                        | C Gateway neu starten          |                           |
| Cerwaltung                                               | Gerätekonfiguration zu ändern. |                           |
| WAN-Einstellungen                                        |                                |                           |
| Passwort ändern                                          |                                |                           |
| Diagnose                                                 |                                |                           |
| ernmanagement                                            |                                |                           |
| Sicherungs- / Wiederherstellungseinstellungen            |                                |                           |
| Gateway neu starten                                      |                                |                           |
| spektrumanalysator                                       |                                |                           |
| • Stimme                                                 |                                |                           |
| Status                                                   |                                |                           |

Hier können Sie das Modem neu starten.

#### SPEKTRUMANALYSATOR

| ← → C ① Nicht sicher   19.   | 2.168.0.1/spectrum_analyzer.html                 | * 💷 0 🕲 🗎 🖯                                                                                                    |
|------------------------------|--------------------------------------------------|----------------------------------------------------------------------------------------------------|
| technicolor <b>cGA2121</b> I | DOCSIS 3.0 Wireless Gateway                      | 🕈 Selup-Assistent 🗮 Busic: 🗮 Fortgeschriften 💽 Abmedden                                                                                     |
|                              | al Drahtlos                                      | Spektrumanalysator                                                                                                    |
|                              | A Heimnetzwerk                                   |                                                                                                    |
|                              | © Kindersicherung                                | Power Spectrum Graph                                                                                                    |
|                              | Verwaltung                                       | 0                                                                                                    |
|                              | WAN-Einstellungen                                | -10                                                                                                    |
|                              | Passwort ändern                                  | -30                                                                                                    |
|                              | Diagnose                                         | An                                                                                                    |
|                              | Fernmanagement                                   | ₹ -50<br>₩                                                                                                    |
|                              | Sicherungs- /<br>Wiederherstellungseinstellungen | ₩<br>₩<br>.70                                                                                                    |
|                              | Gateway neu starten                              | -80                                                                                                    |
|                              | > Spektrumanalysator                             | 100 A MAN WHAT AL AND AND A PARTIA MARKED ALL IN A MARKED                                                                                   |
|                              | Stimme                                           |                                                                                                    |
|                              | O Status                                         | MHZ                                                                                                    |
|                              |                                                  | Status: Connicides SPAN I GHz REF. LEVEL 0.08m VID AVG.OFF PEAK HOLD OFF<br>CHANNEL POWER (@ 1 GHz): OFF dBm<br>Markens:<br>PRESET HOLD RUN |
|                              |                                                  | Settings                                                                                                    |
|                              |                                                  | Point to edit frequency CENTER START STOP                                                                                                   |
|                              |                                                  | Frequency 500000000 Hz •                                                                                                    |
|                              |                                                  | Span 1000000000 Hz *                                                                                                    |
|                              |                                                  | Full Span                                                                                                    |
|                              |                                                  |                                                                                                    |

Über diese Registerkarte können Sie eine Spektrumanalyse der Funkfrequenzen durchführen.

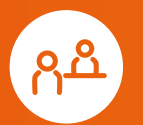

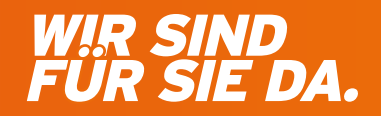

Ganz persönlich. Online und Offline.

#### MDCC Magdeburg-City-Com GmbH

Weitlingstraße 22 39104 Magdeburg

Telefon: 0391/587 44 44 Telefax: 0391/587 40 01 E-Mail: service@ mdcc.de MDCC-Kundencenter Weitlingstraße 22

Öffnungszeiten Mo – Do: 9 bis 18 Uhr Fr: 9 bis 16 Uhr MDCC-Kundencenter Arndtstraße 56

Mo, Mi, Fr: 10 bis 16 Uhr Di, Do: 10 bis 18 Uhr